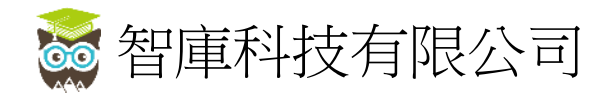

# **Everest School App User Instruction**

ESA is an intelligent school app to enhance the communication between parents and the school. By the tailor-made, user-friendly and practical app functions, the parent will have a better understanding about the school and the school life of the kid. Besides, the parent may receive the instant school news, message from the class master and school notice with electronic reply. The parent can review the daily homework, submit leave application and check the attendance.

How to Download

Simply search and download the ESA app in the Apple Play Store or the Google Play Store by the name"學訊通".

Or directly scan the QR code as below :

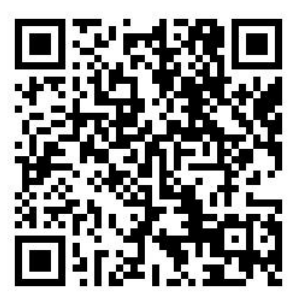

<u>Log In</u>

Please log in by your username and password

For example, login name will be 106A1234, and the password is A1234.

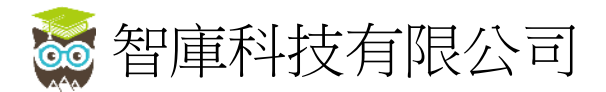

# **APP Functions Description**

# Homepage and First Time Log In

| MEN RU ASSOCIATION<br>PRIMARY SCHOOL<br>READS | Canar Logio / Edit          | caux Settings                  | Cases: My Amonatit                                                                                                    |
|-----------------------------------------------|-----------------------------|--------------------------------|----------------------------------------------------------------------------------------------------|
| <u>SEE A</u>                                  | Usename<br>Passeod<br>Login | Language My Account AR History | Username : 001chanone<br>Email : chanone@fitest.com<br>School : 知道라(此小母)<br>Reference : 1A<br>Class Reference : 1A<br>Student name : 译一 |
| Small Encode to the second to measure         | Forget Password             | Version                        | Parent's name : ####<br>Telephone : 23450789<br>Reset Password<br>Edit Profile                                                          |
| Mer Consulta Lare                             |                             |                                | - synon                                                                                                    |

- Double click "Functions Menus">> "My Account" to log-in the school homepage.
- Please amend the personal information in "My Account", such as reset your own password.

#### Change Language

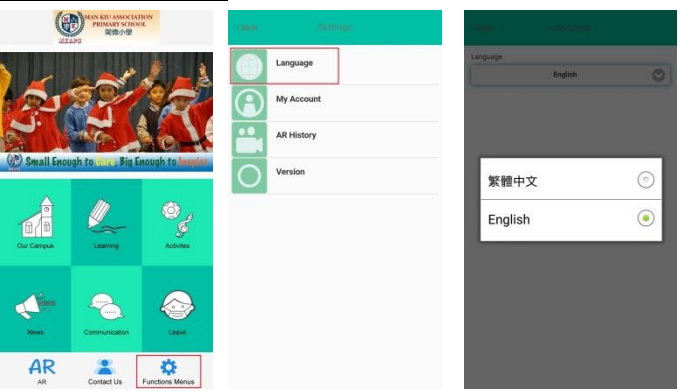

## **Browse School Information**

## <u> Our Campus / Activities</u>

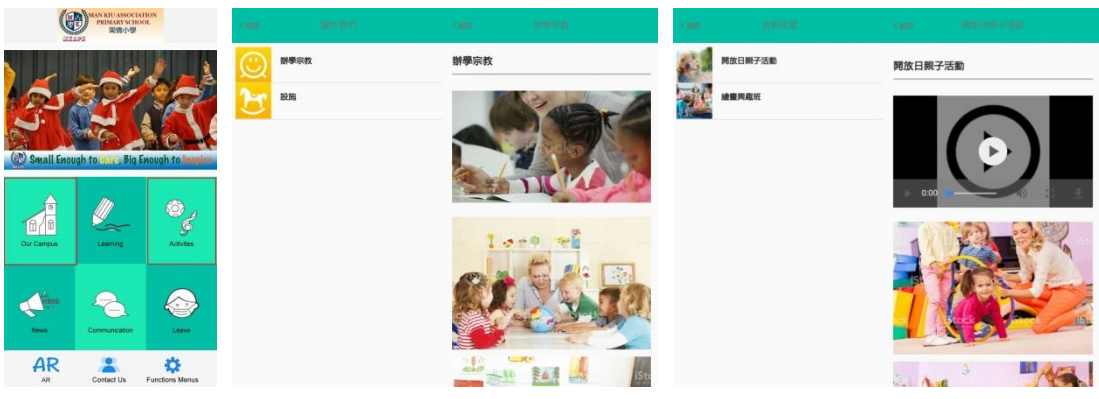

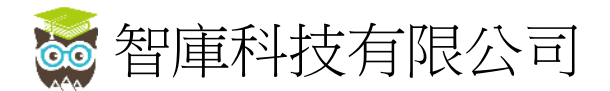

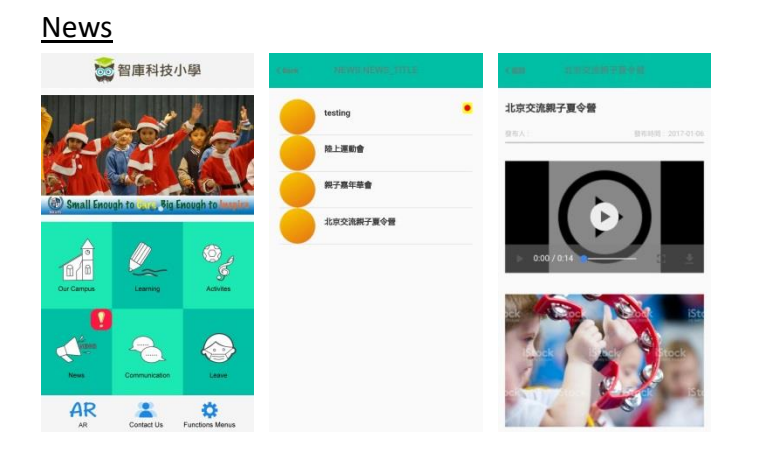

# <u>Learning</u>

Courseware and class affairs

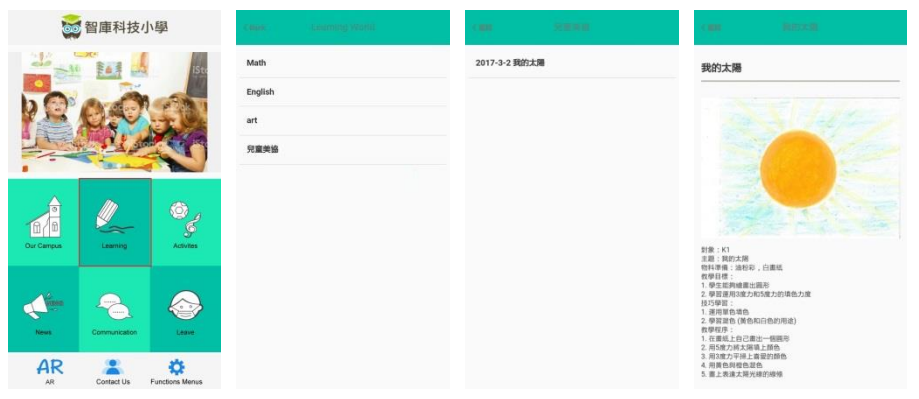

#### <u>Leave</u>

| e            | MAN RIUASSOCT<br>PRIMARY SCH<br>開發小學 | ADON                                                                                                    | сных бийлистахия Болог                                                                                                    | Class                                           | Lawe Form                                                              | Chiefe ?                                                 | Laure Foto                                                                          |
|--------------|--------------------------------------|----------------------------------------------------------------------------------------------------|----------------------------------------------------------------------------------------------------|-------------------------------------------------|------------------------------------------------------------------------|----------------------------------------------------------|-------------------------------------------------------------------------------------|
| C Small Enou | rah to unc. Big                      | Enough to                                                                                                    | Contact Mobile<br>Leave Date 2017 Year May Month 15<br>2017 Year May Month 15<br>Leave Reason @ 소재해<br>Leave Reason Detail | 5 DayTo Clock To<br>5 Day<br>Online<br>Clock To | eave Form 2017/00<br>View Detail<br>eave Form 2017/01<br>View Detail   | Applicant<br>Leave Date<br>1777 Leave Rear<br>Leave Rear | : 001chanone<br>: 2017/03/17/To2017/03<br>Total3Days<br>: 134578<br>on : 有事請假<br>交账 |
| Our Campus   | Learning                             | Contract of the second second | Submit Leave Form                                                                                                    | Online<br>Click 74<br>Online                    | eave Form and your<br>View Detail<br>eave Form and your<br>Were Detail | 2007                                                     |                                                                                     |
| News         | Communication                        | Leave                                                                                                    | view Leave mistory                                                                                                    | Online<br>Citick Te                             | Leave Form 2007/00                                                     | 72947                                                    |                                                                                     |
| AR           | Contact Us                           | Functions Menus                                                                                                    |                                                                                                    | Online                                          | Leave Form                                                             | 1147                                                     |                                                                                     |

• Only to submit <u>sick</u> leave

**Review records** 

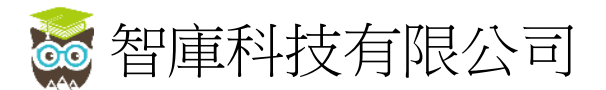

## **Communication**

| <u>Homework</u>     |                             |
|---------------------|-----------------------------|
| Casar Communication | can int                     |
| Homework            | 4 03月17日 1                  |
| Notices             | 1日期<br>Date () 1日<br>中文 言可語 |
| РМ                  | Chinese                     |
|                     | ** Pen(Dict 1)              |
|                     | English                     |
|                     | ** HW Ex IA(1-9)            |
|                     | Maths                       |
|                     | 常識<br>General<br>Studies    |
|                     | 通告<br>Circular NO. I        |
|                     | stile Wear RE Loniform      |
|                     | 位日生 2                       |

### Notice and Online Reply

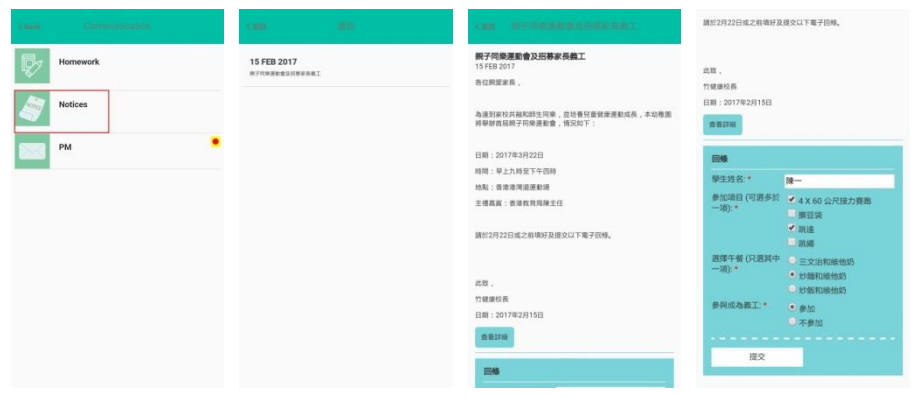

#### Class Master Private Message

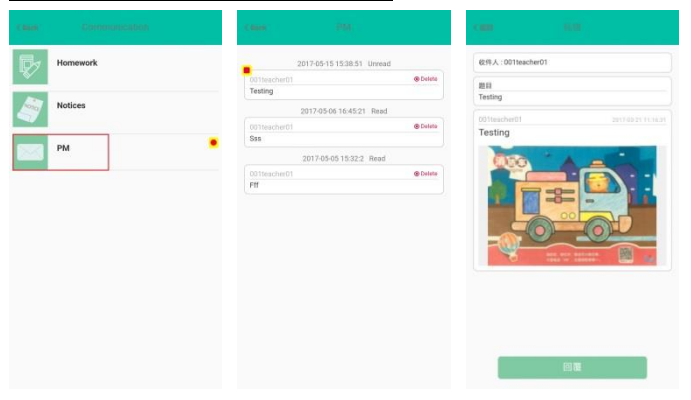

• Receive and reply private message